# KT Cloud 회원 가입 매뉴얼

KT Cloud 회원 가입 매뉴얼 1

KT Cloud 회원 가입 방법에 대해서 알아보도록 하겠습니다.

- KT Cloud 접속 : https://cloud.kt.com/에 접속합니다. 1.1
- 1.2 접속 후 우측 상단에 더보기 버튼을 클릭합니다.

## kt Cloud

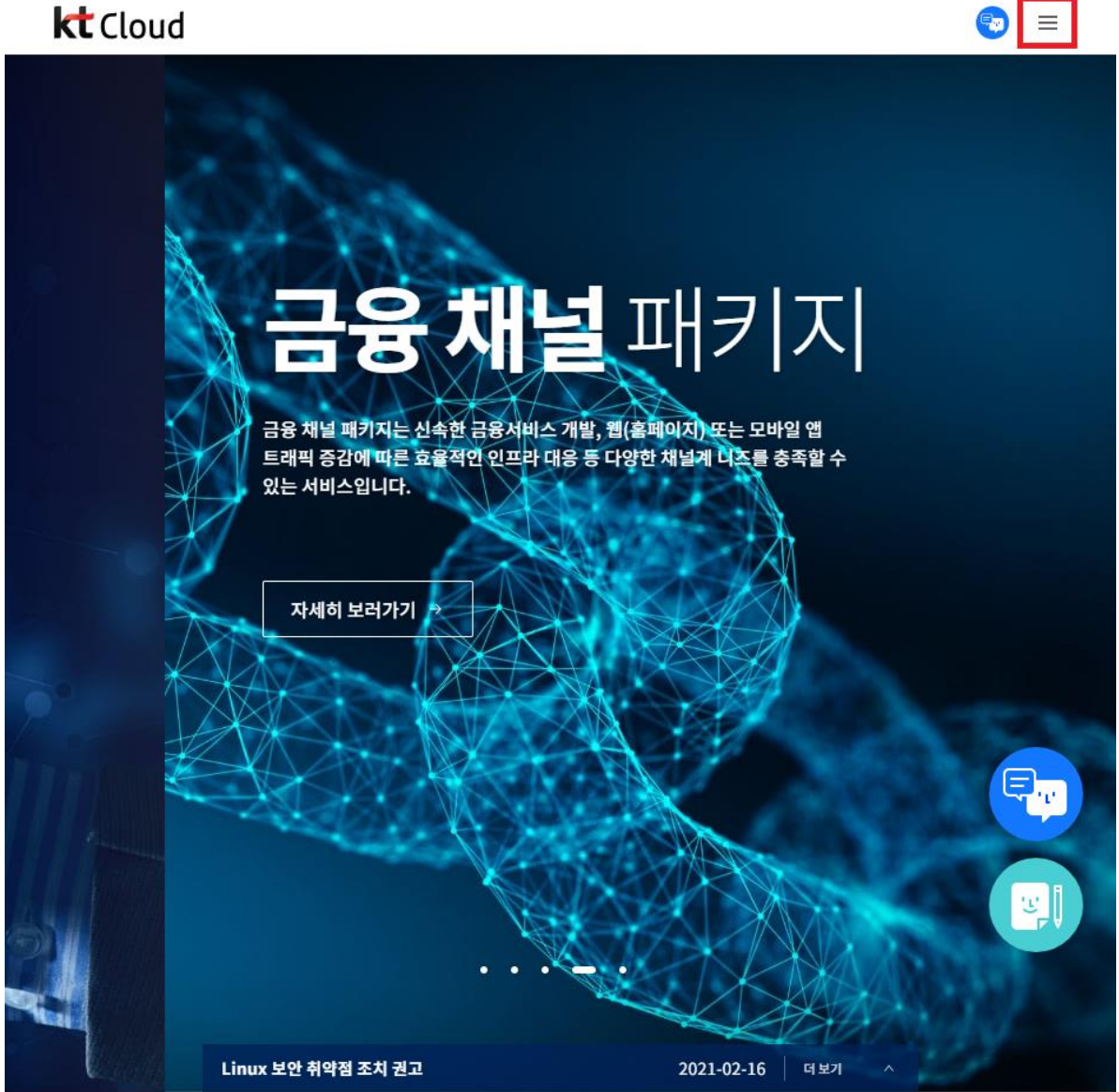

## 1.3 우측 하단에 '로그인/회원가입'을 선택합니다.

|       | 전체 카테고리                                                 | ×           |
|-------|---------------------------------------------------------|-------------|
|       | 라이브!                                                    | ~           |
|       | 상품                                                      | ~           |
|       | 솔루션                                                     | ~           |
|       | 고객지원                                                    | ~           |
|       | 파트너                                                     | ~           |
|       | 프로모션                                                    | ~           |
|       | KT Cloud에 대해<br>무엇을 도외드릴까요?                             | 챗봇<br>톡하기 → |
|       | 금 금라우드 콘솔<br>                                           | 로그인 / 회원가입  |
|       | 쿠폰 받으세요!<br>가입즉시 전 상품 무료 체험                             |             |
|       | 바로가기                                                    |             |
|       | Biz스토어 Marketplace G-Cloud 고객만족조사                       |             |
| 1.4 호 | l원 가입 버튼을 누릅니다.                                         |             |
|       | 로그인<br><sup>® 루트 사용자</sup> 이서에 사용자<br>아이디 입력<br>내리베트 이러 |             |

| 로그인                       |                                                      |
|---------------------------|------------------------------------------------------|
| ● 루트 사용자 ○ IAM 사용자        | 공공기관 전용                                              |
| 아이디 입력                    | kt G-Cloud를 만나보세요                                    |
| 비밀번호 입력                   | 국내 1호! 공공 클라우드 인증 획득으로<br>공공기관 클라우드를 보다 안전하게 제공해드립니다 |
| <b>PUUYj U</b> ○ 새로고침     |                                                      |
| 부정 방지 문자 입력               | 바로가기 >                                               |
| 루그인                       |                                                      |
| 아이디차기 비밀범히차기 회원가인         |                                                      |
| 인증 메일을 받지 못하셨나요?          |                                                      |
| 개정인 잡기였다프로 <b>개성잡금 에제</b> |                                                      |

| □ 개인정보수                             | P십/이용 농의 (필수                                      | ·) <u>/ii인성보저리방점 선문보기</u>                                   |                                                    |  |  |
|-------------------------------------|---------------------------------------------------|-------------------------------------------------------------|----------------------------------------------------|--|--|
|                                     | 함목                                                | 수집 목적                                                       | 보유 기간                                              |  |  |
| - 성명, 아이<br>입종<br>- 서비스 이<br>서 생성되( | 디, 이메일 주소, 연락처,<br>용 또는 업무처리 과정에<br>M 스지되 스 이느 저보 | KT Cloud 서비스 가입/변경/해지 처리<br>및 서비스 문의를 포함한 이용 계약<br>사항의 처리   | KT 서비스 이용 기간 동안 유지<br>해지 후 6개월까지 보유 후 파기<br>[예외사유] |  |  |
| 요금 난부지                              | 아의 성명 친구지 주소                                      | 1. 서비스 가입/변경/애시 저리 및 A<br>S 서비스 문의 등을 포함한 이용 계              | 관련 분쟁이 있을 경우 해결 /                                  |  |  |
| 서비스 이용                              | 용 기록, 접속로그, 쿠키,<br>경제 기름, 경제스타                    | 약 관련 사항의 처리<br>2. 요금감면 제공대상 여부 판단 및                         | 시<br>- 법령에 특별한 규정이 있을 경                            |  |  |
| 접꼭만정보                               | , 열제 기독, 열제구단                                     | 기타 서비스의 제공                                                  | 관계 법령에 따라 보관                                       |  |  |
|                                     |                                                   | 3. 개인정보셔티 방접에 고지된 두<br>탁자에게 서비스 제공 등의 계약 이<br>행에 필요한 업무의 위탁 |                                                    |  |  |
| 광고성 정보                              | 본수신동의 (선택)                                        |                                                             |                                                    |  |  |
|                                     | · 항목                                              | 수집목적                                                        | 보유 기간                                              |  |  |
| 이네일 수소                              | , 유내선와번호                                          | 상품/서비스에 내한 동로 마케팅<br>이벤트/프로모션 소식 제공                         | 저미스 달되 우 5개월                                       |  |  |
|                                     |                                                   |                                                             |                                                    |  |  |
| 기본 정보('                             | 필수)                                               |                                                             |                                                    |  |  |
| 아이디                                 | 이메일 주소 입력                                         |                                                             |                                                    |  |  |
| 이름                                  | 이름 입력                                             |                                                             |                                                    |  |  |
| 비밀번호                                | 영문 대/소문자,                                         | 숫자, 특수문자 조합 8~15자                                           |                                                    |  |  |
| 비밀번호                                | 비미비송 게이려                                          |                                                             |                                                    |  |  |
| 확인                                  | 미걸린오 세입력                                          |                                                             |                                                    |  |  |
| 연락처                                 | 010 🗸 -                                           | -                                                           |                                                    |  |  |
|                                     | ✔ 공지 SMS 수신                                       |                                                             |                                                    |  |  |
| 공지 이메                               | 공지 수신용 이머                                         | 일 입력                                                        | 이이디와 동일                                            |  |  |
| 일                                   | ✓ KT Cloud 뉴스레터 수신                                |                                                             |                                                    |  |  |
| 어조                                  | 서태해즈세요                                            | ~                                                           |                                                    |  |  |
| 80                                  | 신국에부재표                                            |                                                             |                                                    |  |  |
| 기타(옵션)                              |                                                   |                                                             |                                                    |  |  |
| 도메인 정                               |                                                   |                                                             |                                                    |  |  |
| 보                                   | Ent존 이용 고객의                                       | 의 경우 발급된 도메인 입력                                             | 확인                                                 |  |  |
| 가입경로                                | 선택해주세요                                            | ~                                                           |                                                    |  |  |
| 추천인                                 | 추천인 선택(읍(                                         | <u>(4)</u>                                                  |                                                    |  |  |
| <mark>부정방지</mark> (풀                | 필수)                                               |                                                             |                                                    |  |  |
|                                     |                                                   |                                                             |                                                    |  |  |
|                                     | nrg72                                             |                                                             |                                                    |  |  |
|                                     | │ <b>●</b><br>왼쪽 보안문자의                            | ]<br>의 숫자정보를 입력해 주세요.                                       |                                                    |  |  |
|                                     | 부정 바지 모                                           | 자인력                                                         |                                                    |  |  |
|                                     | 10012                                             |                                                             |                                                    |  |  |
|                                     |                                                   |                                                             |                                                    |  |  |

서울대 구성원 인증을 위해 가입 이메일 주소를 서울대 계정(id@snu.ac.kr)로 입력바랍니다.

1.5 회원 가입에 필요한 정보를 입력하고 '가입' 버튼을 누릅니다.

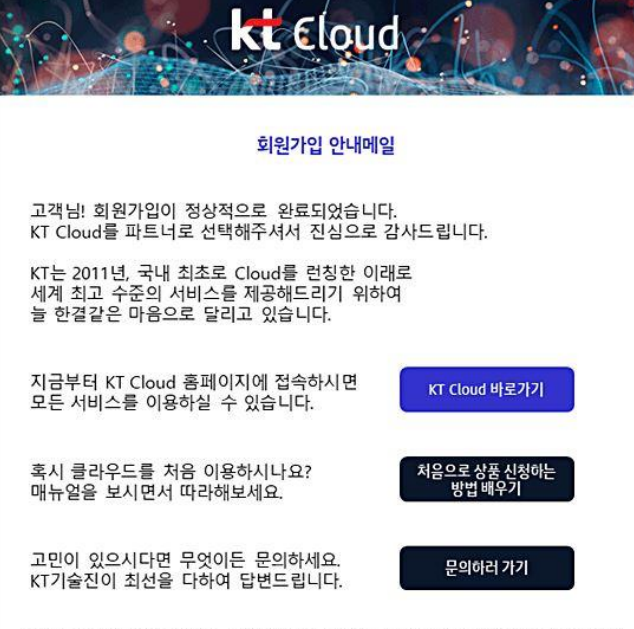

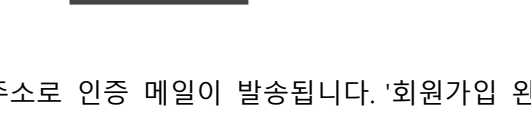

가입하신 메일 주소로 인증 메일이 발송됩니다. 회원가입 완료하러 가기' 버튼을 눌러주세요. 1.7

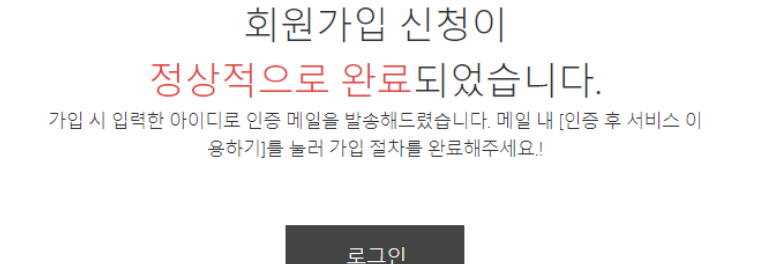

KT Cloud 회원가입 인증메일 KT Cloud에 회원가입 신청을 해주셔서 감사합니다. 본 메일은 <u>creander ar ar</u>가 정확한 이메일 주소인지 확인하는 메일입니다. 링크를 클릭하시면, 이메일 인증이 확인되며, KT Cloud 회원가입이 완료 됩니다. <u>회원가입 완료하러 가기</u> ※ 혹시 이 메일이 본인과 관계없는 메일이거나 문의사항은 문의 메일 버튼을 클릭해주세요. 문의 메일

본 메일은 발신전용입니다. 메일에 관해 궁금하신 사항은 고객센터로 문의하여 주십시오.

사업자 등록변호 : 102-81-42945 | 통신판매업신고 : 제 2002-경기성남-0048호 | (주)케이티 대표이사 구현모 사업장소재지 : 463-711 경기도 성남시 분당구 불정로 90 (정자동 206번지) COPYRIGHT(C) 2010 KT CORP.

가입하신 메일 주소로 회원가입 안내메일이 옵니다. 1.8

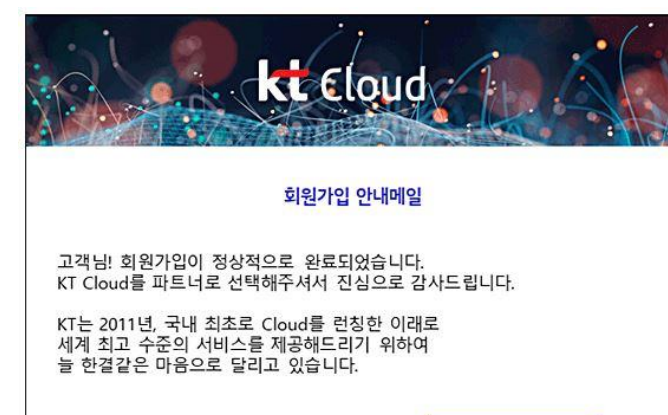

※ 혹시 이 메일이 본인과 관계없는 메일이거나, 문의사항은 문의메일 버튼을 클릭해주세요. 문의 메일

1.6 회원 가입 신청 완료 안내와 함께 인증 메일이 발송 되었다고 나옵니다. **kt** Cloud

## Platform

사용할 클라우드 플랫폼을 설정합니다.

|                    |                                                                                                    | 적용하기                                                                                                    |
|--------------------|----------------------------------------------------------------------------------------------------|----------------------------------------------------------------------------------------------------|
|                    | <b>D1</b><br>@ Openstack<br>Openstack 기반의 새로운 3세대 플랫폼입니다.<br>기존 서비스는 순차적으로 오픈합니다.<br>이후 추가되는 서비스는 D1에서만 제공됩니다. | G1, G2           @ Cloudstack           기존 Cloudstack 기반의 클라우드 서비스입니다.           기존에 제공하는 모든 서비스를 사용할 수 있습니다. |
| Server             | $\bigcirc$                                                                                                    | $\oslash$                                                                                                    |
| High Memory Server | $\bigcirc$                                                                                                    | $\bigcirc$                                                                                                    |
| 인프라 부가서비스          | $\bigcirc$                                                                                                    | $\bigcirc$                                                                                                    |
| Data Lake          | $\bigcirc$                                                                                                    | $\bigotimes$                                                                                                  |
| AI Studio          | $\bigcirc$                                                                                                    | $\bigotimes$                                                                                                  |
| DevOps Suite       | $\bigcirc$                                                                                                    | $\bigcirc$                                                                                                    |
| Container          | $\bigcirc$                                                                                                    | $\bigotimes$                                                                                                  |
| 추후 신규 서비스          | $\bigcirc$                                                                                                    | $\bigotimes$                                                                                                  |

#### 1.10 Dashboard에 진입한 모습입니다.

| <b>kt</b> Cloud       |                                       | Q 🗖 🕸 🕲 |
|-----------------------|---------------------------------------|---------|
| (2) Platform @ G1, G2 | ∩ Dashboard □ 매뉴얼 □ 은라인문의 	 만족도평가     |         |
| + All Services        | Dashboard                             |         |
| [n] Dashboard         | Dashboard                             |         |
|                       | 전체 자원 이번 달 요금                         | Ľ       |
|                       | Server - Load Balancer - 이위           |         |
|                       | NAS - Storage -                       | 부가세 별도  |
|                       | CDN - Etc                             |         |
|                       | Watch Alarm                           | ď       |
|                       |                                       | 0       |
|                       | ····································· | 데이터부족   |
|                       | 가상 서버 정지 -개                           |         |
|                       |                                       |         |
|                       | Server Outbound Traffic               | ď       |
|                       | 0.0 MB~0.0 MB                         |         |
|                       |                                       |         |

서비스 사용을 위해서 우선 결제 정보 입력이 필요합니다.

2.1 Dashboard 우측 상단 프로필 아이콘을 누르고 '결제 정보'를 선택합니다.

| kt         | Cloud           |          |                  |        |                                   |     |    |                            | 수 🗖 학              | 0  |
|------------|-----------------|----------|------------------|--------|-----------------------------------|-----|----|----------------------------|--------------------|----|
| 63         | Platform        | @ G1, G2 | Dashboard        | [] 매뉴얼 | <ol> <li>온라인문의 ••• 만족도</li> </ol> | 평가  |    |                            | 분대육                |    |
| +          | All Services    |          |                  |        |                                   |     |    |                            | in the back of the | •  |
| Ŵ          | Dashboard       |          | Dashboa          | ard    |                                   |     |    |                            | 내 계정               |    |
| 0          | Server          | >        |                  |        |                                   |     |    |                            | 이용 금액              |    |
| 356        | Network         | >        |                  |        |                                   |     |    |                            | 결제 정보              | -7 |
| ¥          | Watch           | >        | 전체 자원            |        |                                   |     |    | 이번 달 요금 2021.03            | 할인                 | 스  |
| P          | API key         | >        |                  |        |                                   |     |    |                            | 내문의                |    |
| 册          | Auto Scaling    | >        | Server           | 0      | Load Balancer                     | -   |    | 0원                         | 내 접속 이력            |    |
| ٢          | Infra Formation | >        | NAS              | -      | Storage                           | -   |    | <u>с</u>                   | 그룹 계정              |    |
| M          | Messaging       | >        | CDN              | H      | Etc.                              | 0   |    |                            | IAM                |    |
| T          | Import/Export   | >        |                  |        |                                   |     |    |                            | 회원 탈퇴              |    |
| $\bigcirc$ | MS-SQL          | >        |                  |        |                                   |     |    |                            | 로그아웃               | -7 |
| Ø          | Container       | >        |                  |        |                                   |     | -7 | Watch Alarm                |                    |    |
| 00         | DevOps Suite    | >        |                  |        |                                   |     |    | 0                          | 0 0                |    |
| C≞         | Cloud Formation | >        | 1 <sup></sup> 1: | 0      | 사용                                | 이 개 |    | •                          | <b>v v</b>         |    |
|            |                 |          | 4                | 가상 서버  | 정지                                | 0 개 |    | 발생                         | 안정 데이터부            | 족  |
|            |                 |          |                  |        |                                   |     |    |                            |                    |    |
|            |                 |          |                  |        |                                   |     |    |                            |                    |    |
|            |                 |          |                  |        |                                   |     |    | Server Outbound Traffic 20 | )21.03             | ď  |
|            |                 |          |                  |        |                                   |     |    | 0 MB~0 MB                  |                    |    |
|            |                 |          |                  |        |                                   |     |    |                            |                    |    |
|            |                 |          |                  |        |                                   |     |    | 2                          |                    |    |

2.2 '내 정보 관리' - '결제 정보 관리' 페이지에 접속됩니다. 비밀번호를 재인증을 합니다.

| 내 정보 관리    | 비밀번호 재인증                                                      |                                       |  |  |  |
|------------|---------------------------------------------------------------|---------------------------------------|--|--|--|
| 요금 및 이용 내역 | 본인확인을 위해 계정 비밀번호를 한 번 더 입력해 주십시오. 비밀번호는 타인에게 노출되지 않게 주의해 주세요. |                                       |  |  |  |
| 베어메탈 사용현황  |                                                               |                                       |  |  |  |
| 나이 문이 내영   | 사용자 이름                                                        | 신대*                                   |  |  |  |
|            | 아이디(이메일 주소)                                                   | snuengcl***@gmail.com                 |  |  |  |
| 할인 정보 등록   |                                                               |                                       |  |  |  |
| 그룹 계정 관리   |                                                               |                                       |  |  |  |
| IAM 설정     | 비밀번호                                                          | ····································· |  |  |  |
| IAM Audit  |                                                               | 부정 방지 문자 입력                           |  |  |  |
| 결제 정보 관리   |                                                               |                                       |  |  |  |
| 개인 정보 관리   |                                                               |                                       |  |  |  |
| 접속 이력 관리   |                                                               | 이전으도 먹인                               |  |  |  |
| 회원 탈퇴      |                                                               |                                       |  |  |  |

#### 2.3 '결제 정보 입력' - '01 약관 동의' 입니다. 약관에 동의해주세요.

| 내 정보 관리           | 결제 정보 입력                                                                                                    |          |
|-------------------|----------------------------------------------------------------------------------------------------|----------|
| 요금 및 이용 내역        | 결제 정보를 변경하실 수 있습니다.                                                                                                    |          |
| 베어메탈 사용현황         | 01 <b>약관 동의</b> 02 정보 입력 03 결제 정보 입력 04 입력 완료                                                                                                    |          |
| 나의 문의 내역          |                                                                                                    |          |
| 할인 정보 등록          | 상품 약관                                                                                                    |          |
| 그룹 계정 관리          | 제1장 총칙                                                                                                    | <b>A</b> |
| 결제 정보 관리          | 제1조 목적<br>본 약관은 주식회사 케이티(이하 "회사"라함)가 제공하는 KT Cloud서비스(이하 "서비스")를 이용함에 있어 이용조건 및 절차에 관한사항과                                                                                                    |          |
| 개인 정보 관리          | 기타이용에 필요한사항을 정함을 목적으로 합니다.                                                                                                    |          |
| 접속 이력 관리<br>회원 탈퇴 | <ul> <li>세로도 먹신극 요덕 및 단경</li> <li>① 본 약관은 KT Cloud 서비스를 이용하는 고객에 대하여 그 효력을 발생합니다.</li> <li>② 본 약관의 내용은 KT Cloud 서비스 사이트(https://doudkt.com)에 게시하거나 기타의 방법으로 고객에게 공시하고, 이에 동의한 고객이 서비스 이용계약을 체결함으로써 효력이 발생합니다.</li> <li>③ 회사는 본 약관의 내용과 회사의 상호, 영업소 소재지, 대표자 성명, 사업자 등록번호, 연락처 (전화, 팩스, 전자우편 주소 등) 등을 고객이 알 수 있도록 사이트의 초기 서비스 화면에 게시합니다.</li> <li>④ 본 약관은 회사가 필요하다고 인정되는 경우 대한민국 법령의 범위 내에서 개정할 수 있으며, 회사가 약관을 개정할 경우에는 적용예정일 및 개정사유를 명시하여 현행 약관과 함께 서비스 초기화면에 그 적용예정일 7일 전부터 공지합니다. 다만,고객에게 불리하게 약관내용을 변경하는 경우에는 최소한 30일 이상의 사전 유예기간을 두고 공지하는 것 외에 전자우편 발송 등 전자적 수단을 통해 별도로 통지합니다.</li> <li>④ 시각 비생한에 따라 변경 야관은 공지 또는 통지하면서 그객이 안과변경 적용인 정까지 기본이라. 특히 사지지 이나하는 것은 양관인</li> </ul> |          |
|                   | <ol> <li>상품을 신청하기 위해서는 최초 1회에 한하여, 상품 약관에 동의하시고 결제 정보를 입력해야 합니다.</li> </ol>                                                                                                    | ·        |
|                   | ○ 상품 약관에 동의합니다.                                                                                                    |          |
|                   | 취소 다음                                                                                                    |          |

2.4 '결제 정보 입력' - '02 정보 입력' - '가입 정보'입니다. 필요한 정보를 입력해주세요.

## 결제 정보 입력

결제 정보를 변경하실 수 있습니다.

| 01 약관 동의 | 02 정보 입력 03 결제 정보 입력 04 입력 완료                    |
|----------|--------------------------------------------------|
| 가입 정보    |                                                  |
| 구분       | ● 개인 ○ 개인사업 ○ 법인사업 ○ 비영리/공공기관<br>○ 외국인           |
| 이름       | * 가입처리를 진행하고 계시는 <b>[자연인]의 본인성명</b> 을<br>입력해 주세요 |
| 이메일주소    | snuengcloud@gmail.com                            |
| 주소       | 주소입력                                             |
| 지번 주소    | - 번지                                             |

#### 2.5 '결제 정보 입력' - '02 정보 입력' - '납부 정보'입니다. 필요한 정보를 입력해주세요.

| 납부 정보          |                                                              | □가입정보와 같음 |
|----------------|--------------------------------------------------------------|-----------|
| 구분             | ○ 이메일로 청구받기 . ● 지로로 청구받기                                     |           |
| 청구지 주소         | 주소입력                                                         |           |
| 지번 주소          | - 번지                                                         |           |
| 휴대전화번호         | 010 -                                                        |           |
| 일반전화번호         | 02     -     -       □ 유선전화 없음                               |           |
| 추천인 정보         |                                                              |           |
| 구분             | ● 없음 ○ KT 직원 ○ 가맹점 ○ 전문대리점<br>○ <b>비즈메카 회원</b> ○ KT Cloud 회원 |           |
| 추천인이 있는 경우 입력해 | 주세요. 일반회원일 경우 이메일아이디를 입력해 주세요.                               |           |
|                | 이전 다음                                                        |           |

2.6 '결제 정보 입력' - '03 결제 정보 입력' - '결제 방법'입니다. 필요한 정보를 입력해주세요.

## 결제 정보 입력

결제 정보를 변경하실 수 있습니다.

| 01 약관 동의       | 02 정보 입력 03 <b>결제 정보 입력</b> 04 입력 완료 |
|----------------|--------------------------------------|
| 결제 방법          |                                      |
| 구분             | ◉ 신용카드 결제 ○ 자동이체                     |
| 결제는 사용하신 다음 달여 | 케청구됩니다.                              |
| 성별/생년월일        | 남(1999년 이전 출생) 🖌 YYMMDD 본인인증 재입력     |
| 카드선택           | 카드선택 ✓                               |
| 카드소유자          |                                      |
| 카드번호           |                                      |
| 만료일            | 01월 V<br>2021년 V                     |

2.7 입력이 완료되고 다시 Dashboard로 돌아옵니다.

| <b>kt</b> Cloud       |           |                     |                         | Q 🗖 🕸 🕲 |
|-----------------------|-----------|---------------------|-------------------------|---------|
| (2) Platform @ G1, G2 | Dashboard | 매뉴얼 🔯 온라인문의 🚥 만족도평가 |                         |         |
| + All Services        |           |                     |                         |         |
| n Dashboard           | Dashboard |                     |                         |         |
|                       | 전체 자원     |                     | 이번 달 요금                 | ď       |
|                       | Server -  | Load Balancer -     | 0원                      |         |
|                       | NAS -     | Storage -           |                         | 부가세 별도  |
|                       | CDN -     | Etc                 |                         |         |
|                       |           |                     | Watch Alarm             | ď       |
|                       |           | Ľ                   | 0 0                     | 0       |
|                       |           | 사용 -개<br>서버 정지 -개   | 발생 안정                   | 데이터부족   |
|                       |           |                     | Server Outbound Traffic | ď       |
|                       |           |                     | 0.0 MB~0.0 MB           |         |